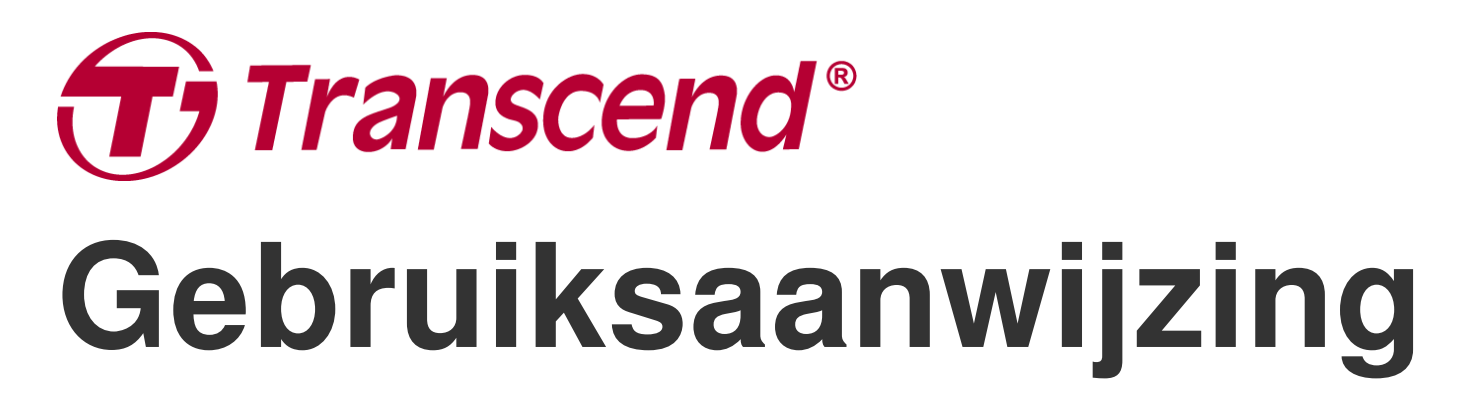

2024/08 (v1.0)

# Docking Stations TS-DPD6N TS-DPD6C

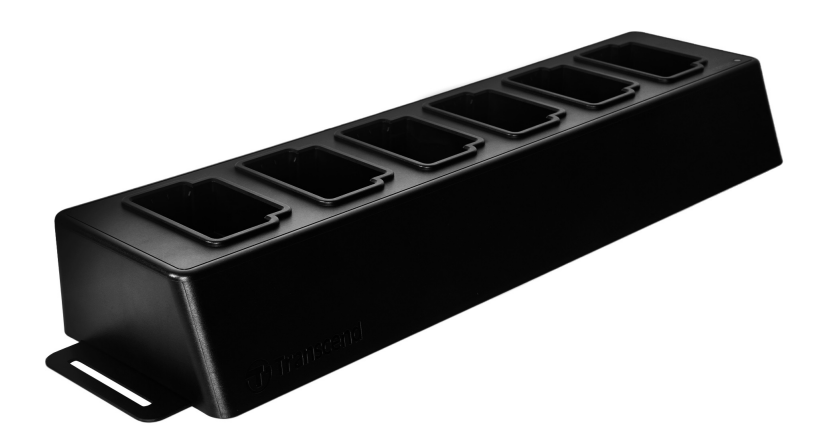

# Inhoudsopgave

- 1. Introductie
  - 1-1 Dockingstation overzicht
  - 1-2 Inhoud van de verpakking
- 2. Installatie gids
  - 2-1 Aan de slag
  - 2-2 Administratieve set-up
  - 2-3 Reset het apparaat
  - 2-4 Firmware Update
- 3. Specificaties
- 4. Veelgestelde vragen
- 5. Recycling en milieubescherming
- 6. Garantiebeleid
- 7. GNU General Public License (GPL) Disclosure
- 8. End-User License Agreement (EULA)
- 9. Federal Communications Commission (FCC) Statement
- 10. EU Compliance Statement
- 11. Eurasian Conformity Mark (EAC)

# 1. Introductie

### 1-1 Dockingstation overzicht

Transcend's netwerk docking stations zijn exclusief ontworpen voor de DrivePro Body camera's. De TS-DPD6N ondersteunt de DrivePro Body 30, 60 en 70, terwijl de TS-DPD6C ontworpen is voor de DrivePro Body 40. Met behulp van netwerktransmissie biedt het dockingstation een complete oplossing voor opladen, gegevensupload en camerabeheer. Gebruikers kunnen moeiteloos meerdere DrivePro Body apparaten tegelijk opladen en bestanden, waaronder video-opnames en snapshots, kunnen worden overgezet naar een extern opslagapparaat via een USB-poort.

Om schaalbaarheid en snelle implementatie mogelijk te maken, is het dockingstation uitgerust met twee Ethernet poorten, waaronder een LAN-poort en een WAN-poort, evenals een USB 3.0 poort, die achterwaarts compatibel is met USB 2.0. Alle poorten bevinden zich aan de rechterkant van het dockingstation. De LAN-poort is specifiek bedoeld voor beheerderinstellingen, met behulp van een vast IP-adres om ervoor te dat de instellingen niet worden bedreigd door hackers of invasies van externe netwerken. De WAN-poort is voor het uploaden van gegevens naar de daarvoor aangewezen map tijdens het opladen.

#### "Opmerking"

- De USB poort kan alleen worden aangesloten op een extern apparaat en niet op een PC.
- Om de veiligheid van de gegevens te garanderen, mag u niet hetzelfde IP-adres toewijzen aan de WAN-poort (met een variabele IP) en de LAN-poort (met een vaste IP).
- Voor online gegevensback-up moet u twee computers voorbereiden. Eén computer is voor beheerdersconfiguratie door deze aan te sluiten op de LAN-poort; de andere computer is voor online gegevensback-up door deze aan te sluiten op de WAN-poort.

#### Bovenaanzicht

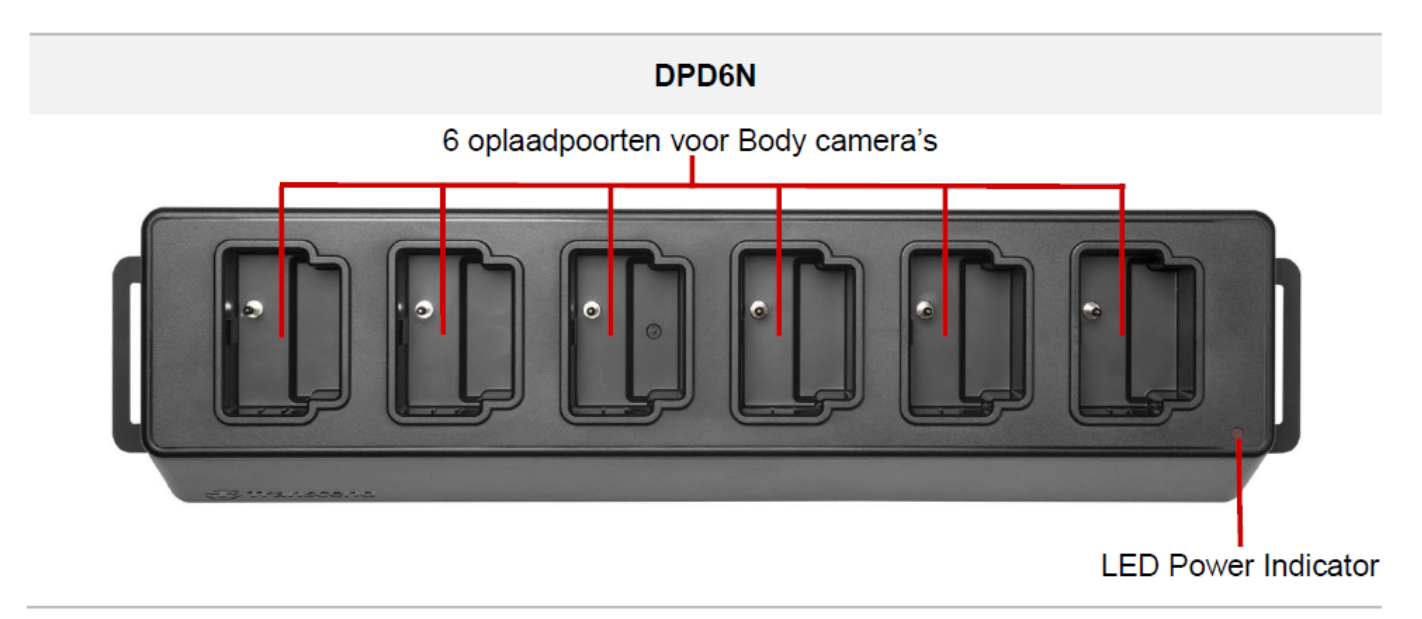

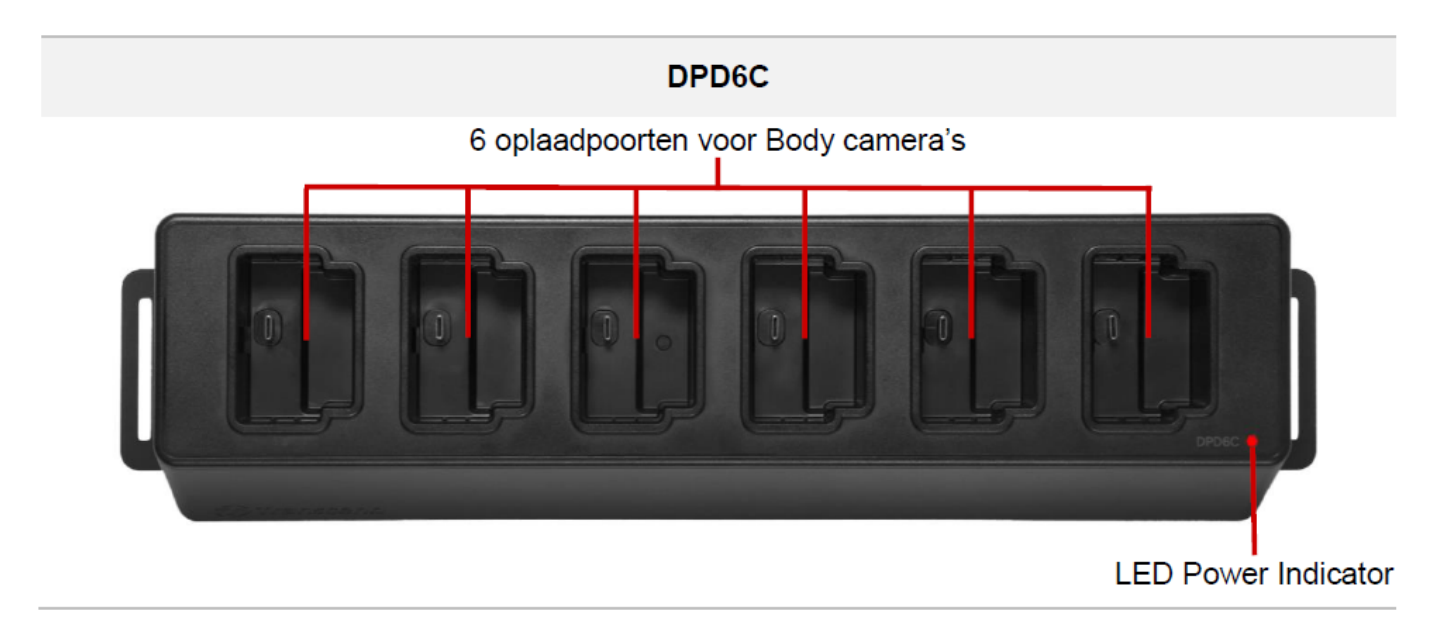

#### Achteraanzicht

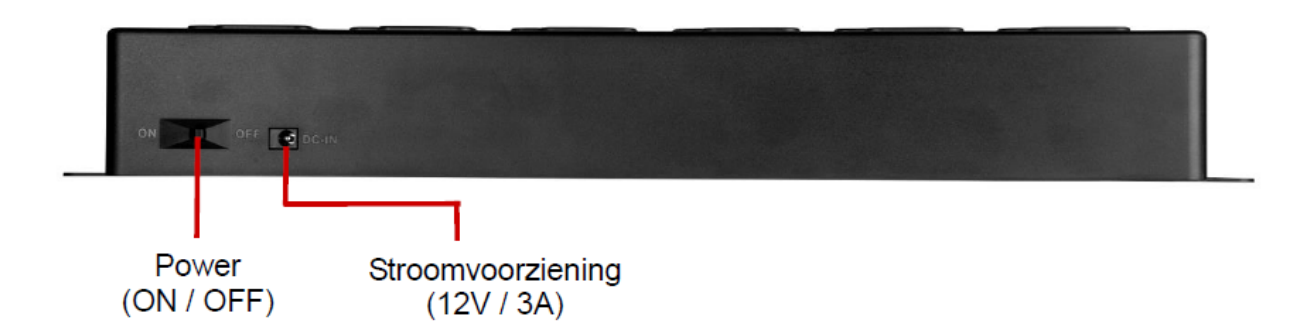

#### Functies & omschrijving

- Zes oplaadpoorten:

#### • LED Power Indicator:

 Schakel de stroomschakelaar (power supply) in wanneer aangesloten op een voedingsbron. De LED power indicator begint eerst langzaam rood te knipperen, voordat deze rood wordt wanneer de verbinding is voltooid.

#### Rechteraanzicht

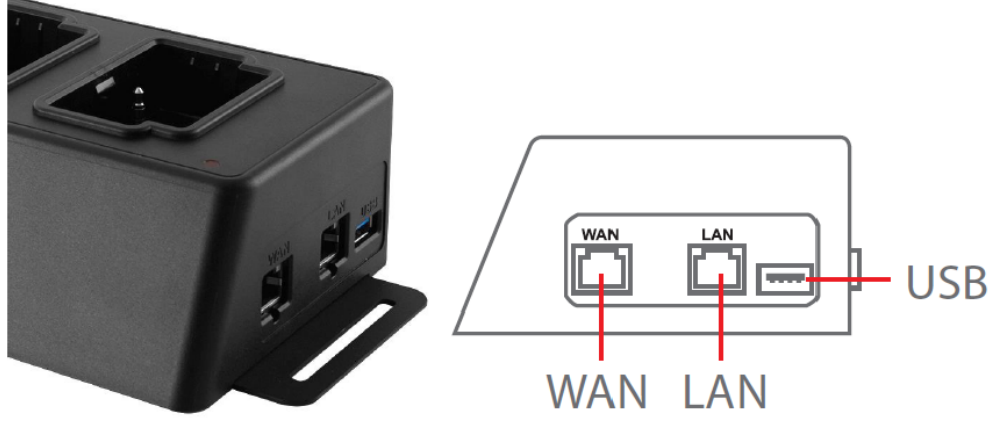

#### Functies & omschrijving

#### • LAN poort:

- Voor administratieve set-up
- Vaste IP

#### • WAN poort:

- Voor gegevensoverdracht (via netwerkverbinding)
- IP kan worden gewijzigd

#### • USB 3.0 poort:

- Voor het exporten van gegevens naar een extern opslagapparaat (via USB kabel)
- Achterwaarts compatible met USB 2.0

### 1-2 Inhoud van de verpakking

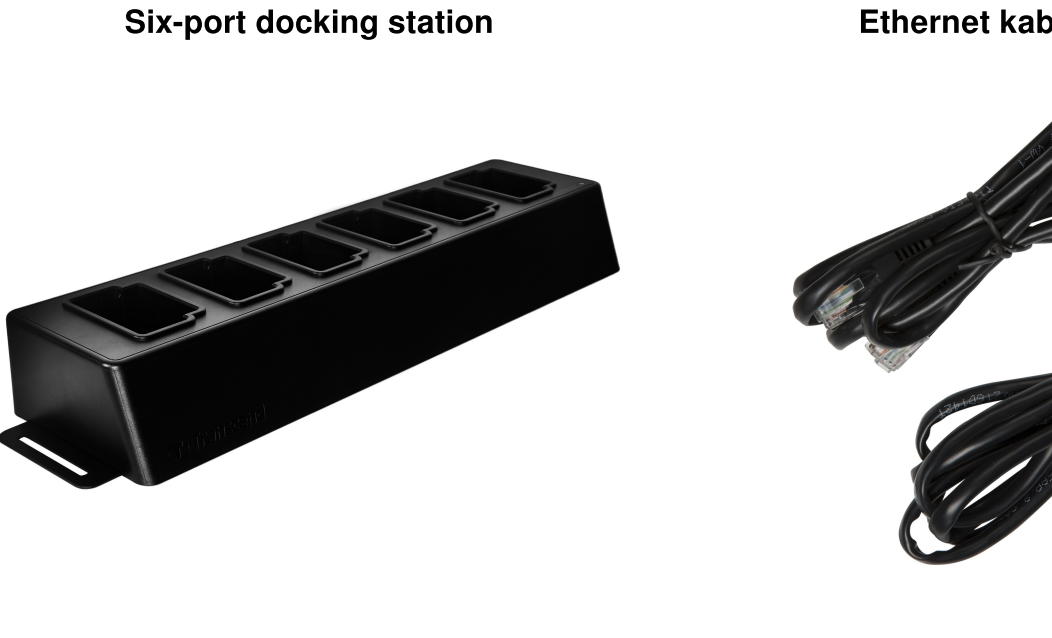

Ethernet kabels (2 pcs)

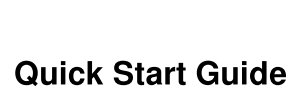

**Power adapter** 

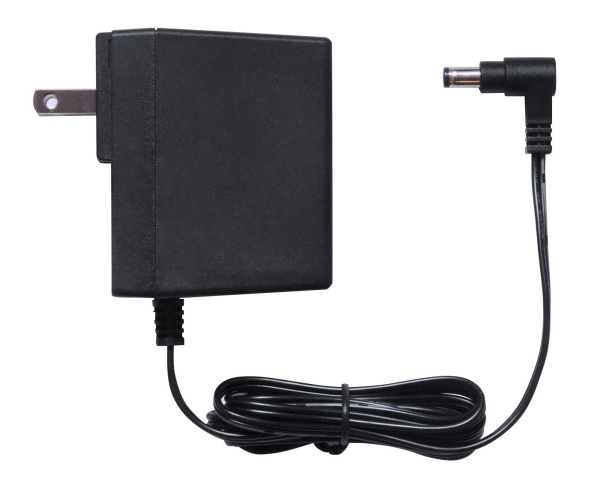

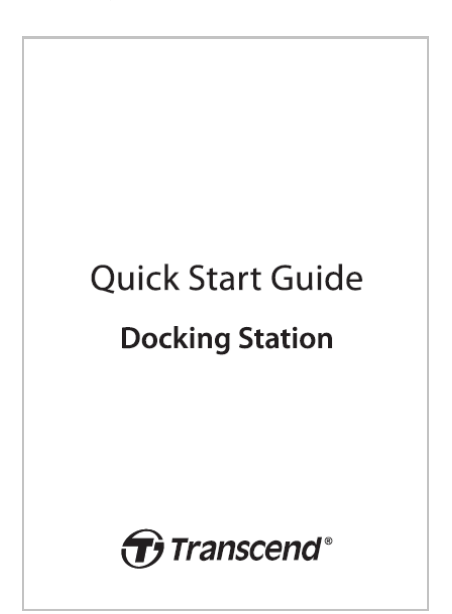

# 2. Installatie gids

### 2-1 Aan de slag

Volg onderstaande stappen wanneer u de dockingstation voor de eerste installeert:

1. Sluit de power adapter aan en zet de power knop aan.

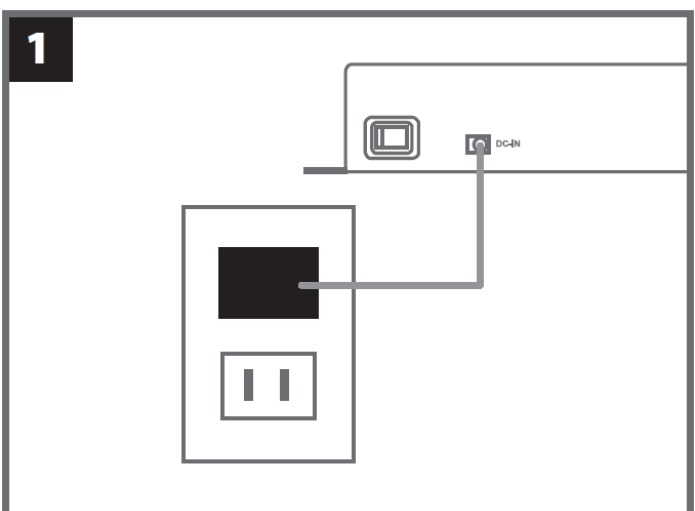

2. Sluit één Ethernet kabel aan van de LAN-poort naar de internet poort van de computer.

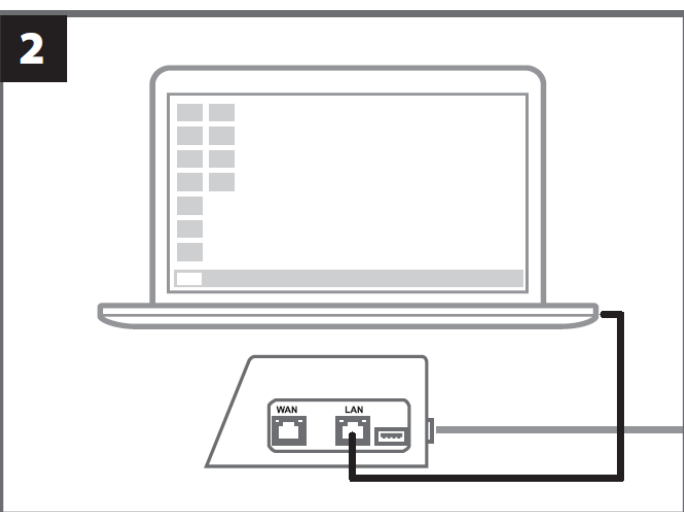

3. Sluit de andere Ethernet kabel van de WAN-poort aan op een actieve internetpoort.

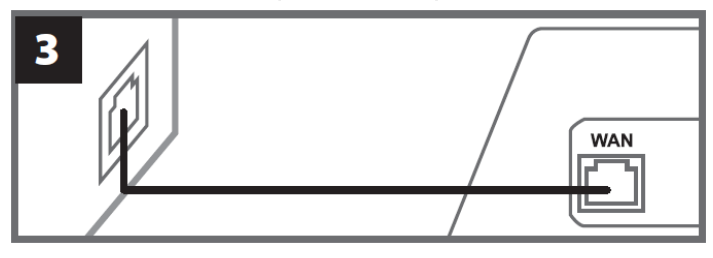

4. Zorg ervoor dat **beide poorten, LAN/WAN**, verbonden zijn met de respectieve internetpoorten voordat u doorgaat naar de volgende stap. Als een van de twee kabels niet is aangesloten, mislukt de installatie van de automatische back-up.

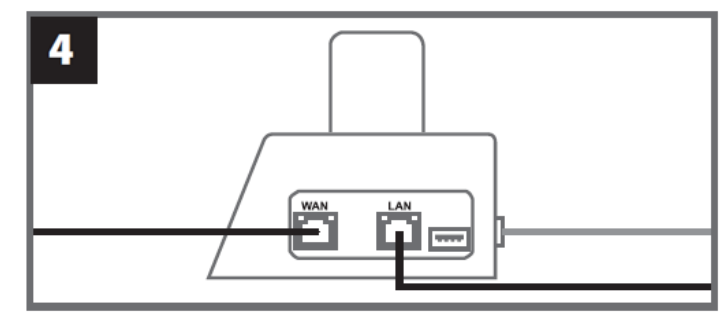

5. Verander het IP adres naar 10.10.0.100.

 $\bigcirc$  Opmerking: Als de dockingstation is geïnstalleerd met firmware versie 1.9 of later, zal de computer automatisch het IP-adres verkrijgen. Deze stap kan worden overgeslagen.

| 5 |                |                  |   |
|---|----------------|------------------|---|
|   | Use the follow | ring IP address: |   |
|   |                | 10.10.0.100      | _ |

6. Open uw browser en ga naar http://10.10.0.1.

|   | •           |      |  |
|---|-------------|------|--|
| 6 |             |      |  |
|   |             | <br> |  |
| C | Q 10.10.0.1 |      |  |
|   |             |      |  |
| C | Q 10.10.0.1 |      |  |

7. Voor de standard gebruikersnaam "admin" en wachtwoord "12345678" in om u aan te melden.

| 7 |          |          |  |
|---|----------|----------|--|
|   | username | admin    |  |
|   | password | 12345678 |  |
|   |          |          |  |

### 2-2 Administratieve set-up

Log in als beheerder om het back-up pad, de verbindingsinformatie van het dockingstation en de laaden back-upstatus van uw DrivePro Body apparaten te bekijken.

| Transcend <sup>®</sup> Dri             | vePro™ Body Dockiı                     | ng Station                                                           |                                    |                                                           |                              | admin [→  |
|----------------------------------------|----------------------------------------|----------------------------------------------------------------------|------------------------------------|-----------------------------------------------------------|------------------------------|-----------|
|                                        | Ba                                     | ckup Path                                                            |                                    | Connection                                                | Info                         | ¢         |
| 1                                      | Type<br>Path<br>Avail<br>Used<br>Total | : Network<br>: //10.16.3.168/rdshare/R<br>: 276G<br>: 4.2T<br>: 4.5T | D4/test_DPD6N                      | WAN : 10.16.3.6<br>LAN : 10.10.0.1<br>USB : Not Connected | d                            | G         |
| DPB30_E9DEA2<br>Model: DPB30<br>È 100% | No Device                              | DPB30_EA23EE<br>Model: DPB30<br>亡99%                                 | DPB60_07A2/<br>Model: DPB6<br>亡98% | A8 DPB70_BB<br>50 Model: DI<br>100% <u>0</u> 100%         | EB2A<br>≥B70<br><b>1</b> 20% | No Device |

Voor meer details over uw DrivePro Body, selecteert u het specifieke apparaat op gebruikerslabel en model. Klik op het apparaat om het serienummer, de firmwareversie en de back-upvoortgang voor video's, foto's en audiobestanden te bekijken.

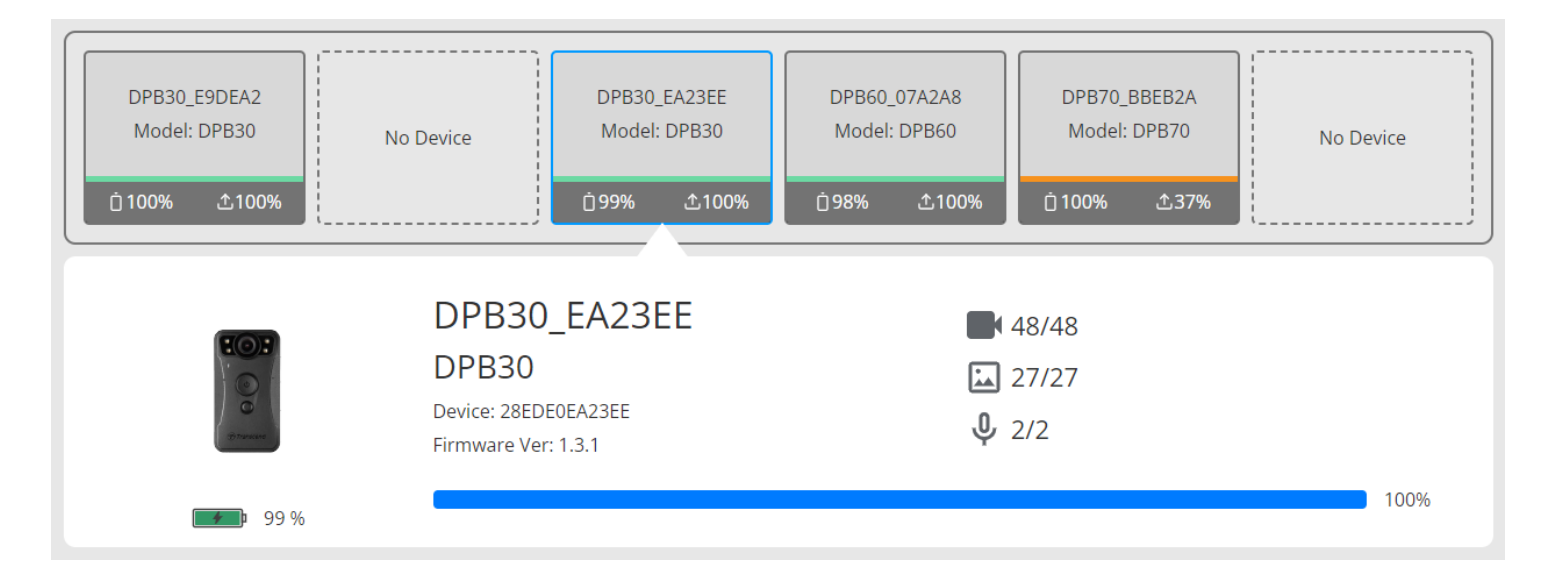

Tik op  $\mathbf{C}$  in de rechterbovenhoek van de startpagina om de informatie te vernieuwen. Tik op  $\mathbf{C}$  om de instellingen te voltooien.

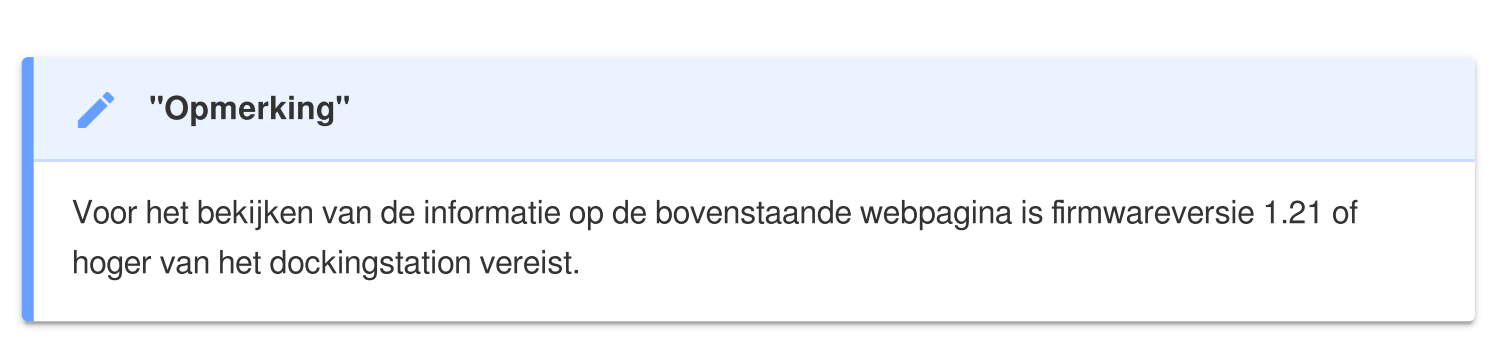

| ←<br>✿ Language      | English 🗸                                                                                                    |
|----------------------|----------------------------------------------------------------------------------------------------|
| (i) Firmware Version | v1.20.4                                                                                                    |
| Auto Backup          | ON<br>USB Storage                                                                                                    |
|                      | Network                                                                                                    |
|                      | \\IP address\folder                                                                                                    |
|                      | Username                                                                                                    |
|                      | Password                                                                                                    |
|                      | FTP                                                                                                    |
|                      | FTP IP\folder                                                                                                    |
|                      | Username                                                                                                    |
|                      | Password                                                                                                    |
|                      | Save                                                                                                    |
|                      | <ul> <li>Delete mes arter backup is completed</li> <li>Inable file hashing</li> <li>Note: Enabling this feature will extend the duration of file backups.</li> </ul> |
|                      | Backup folder naming<br>UID User label                                                                                                    |

- 1. In **D** Language, selecteert u de gewenste taal.
- 2. Bij <sup>①</sup> **Firmware Version**, controleer hier de huidige firmwareversie van het dockingstation.
- 3. In Auto Backup, kiest u de gewenste back-up bestemming. Selecteer "USB Storage" om een back-up te maken van gegevens naar externe opslagruimte. Selecteer: "Network" om een back-up te maken naar een regionaal netwerk. Het invoeren van een opslaglocatie en ID informatie is vereist.

Opmerking: Voordat u een back-up maakt van gegevens via internet, moet u ervoor zorgen dat u de aangewezen map instelt op "deze map delen" en opslagtoegang tot deze map toestaat.

- 4. U kunt kiezen of u hashing van bestanden wilt inschakelen.
  - Opmerking:
  - Als u deze functie inschakelt, wordt de duur van de bestandsback-ups verlengd.
  - Voor het hashen van bestanden is firmwareversie 1.21 of hoger van het dockingstation vereist.
- 5. Kies bij **Backup folder naming** "UID" of "Gebruikerslabel". Om het gebruikerslabel te wijzigen, sluit u uw lichaamscamera's aan op een computer met een kabel en wijzigt u het gebruikerslabel vanuit de DrivePro BodyToolbox.

| 🔓 Auto Unlock               |                                                      |
|-----------------------------|------------------------------------------------------|
|                             | Default Password                                     |
|                             | Password Save                                        |
|                             | Individual Password                                  |
|                             | UID 🗸                                                |
|                             | Password Save                                        |
| Change Login Password       | Original Password New Password Confirm Password Save |
|                             |                                                      |
| ↑↓ Change IP Address        | Urr                                                  |
| <b>↑↓</b> Change IP Address | IP address                                           |
| <b>↑↓</b> Change IP Address | IP address<br>Subnet mask                            |

- 6. Als uw DrivePro Body met een wachtwoord is beveiligd, kun u in **a Auto Unlock**, het wachtwoord voor de het dockingstation instellen om de BodyCam automatisch te ontgrendelen.
- 7. In **P** Change Login Password, kunt u het standard wachtwoord "12345678" wijzigen in een nieuw wachtwoord.

**Opmerking**:

- We raden u aan om het wachtwoord te wijzigen wanneer u voor het eerst inlogt.
- De standard gebruikersnaam "admin" kan niet worden gewijzigd.

8. Wijzig het WAN IP adres in **1** Change IP Address om een back up van de gegevens te maken naar het gewenste externe netwerkgebied.

♀ Opmerking: Deze optie is alleen voor het wijzigen van het WAN IP. Het LAN IP moet nog steeds 10.10.0.100 zijn en, als het moet worden gewijzigd, mag het niet hetzelfde netwerkdomein delen met het WAN IP-adres voor de beste beveiliging van uw gegevens.

| <ul> <li>DPB Sync Time with Docking Station</li> </ul> | OFF                                                                                                 |
|--------------------------------------------------------|----------------------------------------------------------------------------------------------------|
| 日 NTP Server                                           | NTP Server I : TIME.google.com NTP Server II : TIME1.google.com Save                                |
| O Date/Time                                            | Current time : 2024-07-04 16:04:27  Sync time with NTP server  Time zone : (GMT +08:00) Asia/Taipei |
|                                                        | Date :<br>Time :<br>Access from PC Set time                                                         |

- 9. Kies <sup>(2)</sup> **DPB Sync Time with Docking Station**, of de tijd van de DrivePro Body moet worden gesynchroniseerd met het dockingstation.
- 10. In E NTP Server kunt u toegang krijgen tot de NTP-server (Network Time Protocol) om de tijd te synchroniseren.
- 11. In <sup>(C)</sup> **Date/Time** kunt u de tijd van het dockingstation synchroniseren met de computer of een NTPserver om ervoor te zorgen dat de datum en tijd correct zijn.

#### **Opmerking**:

• U kunt de tijd handmatig instellen of NTP toegang tot het internet geven en de tijd automatisch instellen. Als u niet verbonden bent met het internet, selecteer dan de tijdzone waar uw apparaat zich bevindt, voer de datum en tijd handmatig in en klik op "Tijd instellen".

• Als NTP is ingeschakeld, wordt de standaardtijd gesynchroniseerd met de NTP-server en kan deze niet handmatig worden ingesteld.

12. De installatie is voltooid. Begin met het opladen van de DrivePro Body en gelijktijdig het maken van een back-up.

igcap Opmerking: Als de instelling voltooid is, kunt u de LAN-kabel uit het dockingstation verwijderen.

Als u problemen ondervindt bij het installeren van het dockingstation, raadpleeg dan op de FAQ-pagina van Transcend.

### 2-3 Reset het apparaat

Klik op "Forgot Password?" om het dockingstation opnieuw in te stellen of als u het aanmeldingswachtwoord bent vergeten. Met deze actie worden alle instellingen teruggezet naar de standaardwaarden.

| <i><b>⑦</b> Transcend</i> <sup>∗</sup>   DrivePro <sup>™</sup> Body | 10.16.3.6:81 says<br>All settings will be reset to default.                                                                                                    |
|---------------------------------------------------------------------|----------------------------------------------------------------------------------------------------|
|                                                                     | OK Cancel                                                                                                    |
|                                                                     |                                                                                                    |
|                                                                     | frances and the second second s |
|                                                                     |                                                                                                    |
|                                                                     | Docking Station                                                                                                    |
|                                                                     | admin                                                                                                    |
|                                                                     | Password                                                                                                    |
|                                                                     | Log in                                                                                                    |
|                                                                     | Forgot Password?                                                                                                    |
|                                                                     |                                                                                                    |
|                                                                     |                                                                                                    |

### 2-4 Firmware Update

Raadpleeg de volgende stappen om de firmware van uw dockingstation bij te werken naar de nieuwste versie.

- 1. Open uw browser. Ga naar DPD6N / DPD6C Support & Download op de website van Transcend.
- 2. Download en unzip de **Update Tool**, het firmware-updatebestand voor het dockingstation.

3. Verbind een Ethernet kabel met de LAN poort van het dockingstation en met de internetpoort van de computer.

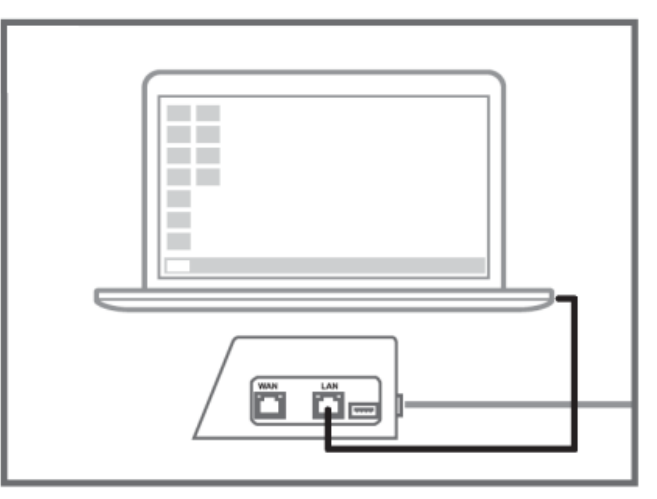

4. Verander het IP adres van de computer in 10.10.0.100.

Opmerking: Als het dockingstation is geïnstalleerd met firmware versie 1.9 of later, zal de computer automatisch het IP-adres verkrijgen. Deze stap kan worden overgeslagen.

5. Dubbelklik op het bestand voor de firmware-update om het uit te voeren.

#### (Docking\_Station\_Update\_Tool.exe)

- 6. Klik op **Update** en wacht tot de update voltooid is.
  - $\bigcirc$  Opmerking: Verbreek de verbinding met het netwerk niet tijdens het bijwerken van de firmware.

| Transcend <sup>®</sup>         | Transcend <sup>®</sup>                                                             |  |  |
|--------------------------------|------------------------------------------------------------------------------------|--|--|
| Docking Station Update Tool    | Docking Station Update Tool                                                        |  |  |
| Network status: Connected      | Network status: Connected                                                          |  |  |
| Host Name: DPD6N               | Host Name: DPD6N                                                                   |  |  |
| Mac Address: 7c:35:48:f0:00:00 | Mac Address: 7c:35:48:f0:00:00                                                     |  |  |
| FW Version: 1.20.0             | FW Version: 1.20.0                                                                 |  |  |
| Latest FW version: 1.21.0      | Latest FW version: 1.21.0                                                          |  |  |
| Update                         | Update processsing<br>* Do not remove power of DPD6N / DPD6C and<br>network route. |  |  |

7. Als de update is geslaagd, ziet u onderstaande afbeelding.

|      | Transcend <sup>®</sup>         |
|------|--------------------------------|
| Do   | ocking Station Update Tool     |
| ľ    | letwork status: Connected      |
|      | Host Name: DPD6N               |
|      | Mac Address: 7c:35:48:f0:00:00 |
|      | FW Version: 1.21.0             |
| Late | st FW version: 1.21.0          |
|      |                                |
|      | Finish                         |
|      | 100%                           |

### 3. Specificaties

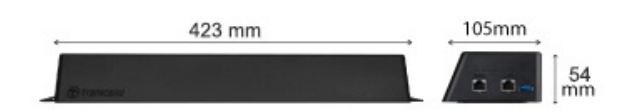

| Dockingstation (TS-DPD6N / TS-DPD6C) |                                                                                                    |  |
|--------------------------------------|----------------------------------------------------------------------------------------------------|--|
| Dimensies                            | 423 mm (L) x 105 mm (W) x 54 mm (H)<br>(16.65" x 4.13" x 2.13")                                                                        |  |
| <b>Gewicht</b> 980 g (34.57 oz)      |                                                                                                    |  |
| USB Interface                        | USB 3.1 Gen 1 (compatibel met USB2.0)                                                                                                  |  |
| Network Poort                        | WAN: 10/100/1000 Mbps Ethernet<br>LAN: 10/100 Mbps Ethernet                                                                            |  |
| Stroomvoorziening                    | 12V / 3A                                                                                                    |  |
| Operating temperatuur                | 0°C (32°F) ~ 40°C (104°F)                                                                                                    |  |
| Opslag temperatuur                   | -20°C (-4°F) ~ 70°C (158°F)                                                                                                    |  |
| Certificaten                         | CE / UKCA / FCC / KC / EAC / RCM                                                                                                    |  |
| Garantie 2-jaar beperkte garantie    |                                                                                                    |  |
| Systeem vereisten                    | <ul> <li>Desktop of Opmerkingbook computer met een internet poort</li> <li>Besturingssysteem: Microsoft Windows 10 of hoger</li> </ul> |  |

#### "Opmerking"

Specificaties kunnen variëren afhankelijk van omgevingsfactoren.

# 4. Veelgestelde vragen

Mocht u een vraag hebben of mocht er een probleem optreden bij uw Docking Station, controleer dan eerst onderstaande instructies voordat u het opstuurt voor reparatie. Als u geen oplossing voor uw vraag kunt vinden, raadpleeg dan de klantenservice van uw verkooppunt of het lokale Transcend kantoor voor verdere hulp. U kunt ook de website van Transcend bezoeken voor meer "Veelgestelde vragen" en "Technische ondersteuning".

https://www.transcend-info.com/ https://www.transcend-info.com/Support/contact\_form

- Wat zijn de overdrachtsnelheden van het dockingstation?
  - De overdrachtsnelheden van het dockingstation zijn als volgt:
    - Ongeveer 16MB/s via een netwerkverbinding.
    - Ongeveer 10MB/s via een USB-poort (met USB 3.0).

#### "Opmerking"

- Houd er rekening mee dat de USB alleen kan worden aangesloten op een extern apparaat en niet op persoonlijke PC's.
- De overdrachtssnelheden zijn afhankelijk van de platformen en netwerkomstandigheden (bijvoorbeeld: USB3.0, USB2.0 of de bandbreedte van de wifi-router).
- Hoe lang duurt het om een DrivePro Body batterij op te laden op het DPD6N / DPD6C docking station?
  - Het duurt ongeveer 6 uur voordat een volledig lege DrivePro Body batterij volledig is opgeladen door middel van de DPD6N / DPD6C.

### 5. Recycling en milieubescherming

Raadpleeg de volgende link voor meer informatie over het **recyclen van het product (WEEE)** en het weggooien van batterijen:

https://www.transcend-info.com/about/green

### 6. Garantiebeleid

U vindt de garantieperiode van dit product op de verpakking. Raadpleeg de onderstaande link voor meer informatie over de **garantievoorwaarden** en **garantieperiodes**: https://www.transcend-info.com/warranty

### 7. GNU General Public License (GPL) Disclosure

Ga naar https://www.transcend-info.com/Legal/?no=10 voor meer informatie over open-source licenties.

# 8. End-User License Agreement (EULA)

Raadpleeg de volgende link voor meer informatie over softwarelicentievoorwaarden: https://www.transcend-info.com/legal/gpl-disclosure-eula

# 9. Federal Communications Commission (FCC) Statement

Dit apparaat voldoet aan Deel 15 van de FCC voorschriften. Het gebruik is onderhevig aan de volgende twee voorwaarden: (1) Dit apparaat mag geen schadelijke storingen veroorzaken, en (2) dit apparaat moet elke ontvangen storing aanvaarden, met inbegrip van storingen die een ongewenste werking kunnen veroorzaken.

Deze apparatuur is getest en bevonden te voldoen aan de limieten voor een digitaal apparaat van klasse B, conform Deel 15 van de FCC voorschriften. Deze limieten zijn opgesteld om een redelijke bescherming te bieden tegen schadelijke storingen in een woonomgeving. Deze apparatuur genereert, gebruikt en kan radiofrequentie-energie uitstralen en, als deze niet geïnstalleerd is en gebruikt wordt in overeenstemming met de instructies, kan schadelijke storing voor radioverbindingen veroorzaken. Er is echter geen garantie dat er geen storing in een bepaalde installatie zal optreden. Als deze apparatuur een schadelijke storing veroorzaakt van radio- of televisieontvangst, wat kan worden vastgesteld door de apparatuur uit en aan te zetten, wordt de gebruiker aangemoedigd om te proberen de storing te corrigeren door een van de volgende maatregelen:

- Heroriënteer of verplaats de ontvangstantenne.
- Vergroot de afstand tussen de apparatuur en de ontvanger.
- Sluit de apparatuur aan op een stopcontact op een ander circuit dan dat waarop de ontvanger is aangesloten.
- Raadpleeg de leverancier of een ervaren radio/TV technicus voor hulp.

### **10. EU Compliance Statement**

Transcend Information verklaart hierbij dat alle CE-gemarkeerde Transcend-producten met functionaliteit voor radioapparatuur in overeenstemming zijn met Richtlijn 2014/53/EU.

De volledige tekst van de EU-conformiteitsverklaring is beschikbaar op het volgende internetadres: https://www.transcend-info.com/eu\_compliance

| Dockingstation serie   |                         |  |
|------------------------|-------------------------|--|
| Frequency:             | Maximum transmit power: |  |
| 2400 MHz to 2483.5 MHz | < 100 mW                |  |

(F

### **11. Eurasian Conformity Mark (EAC)**

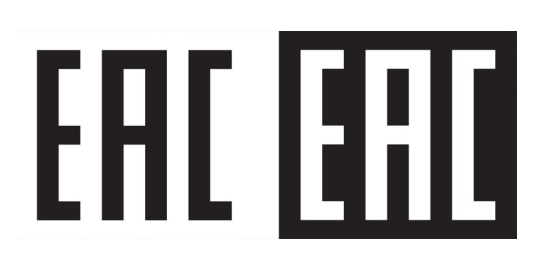